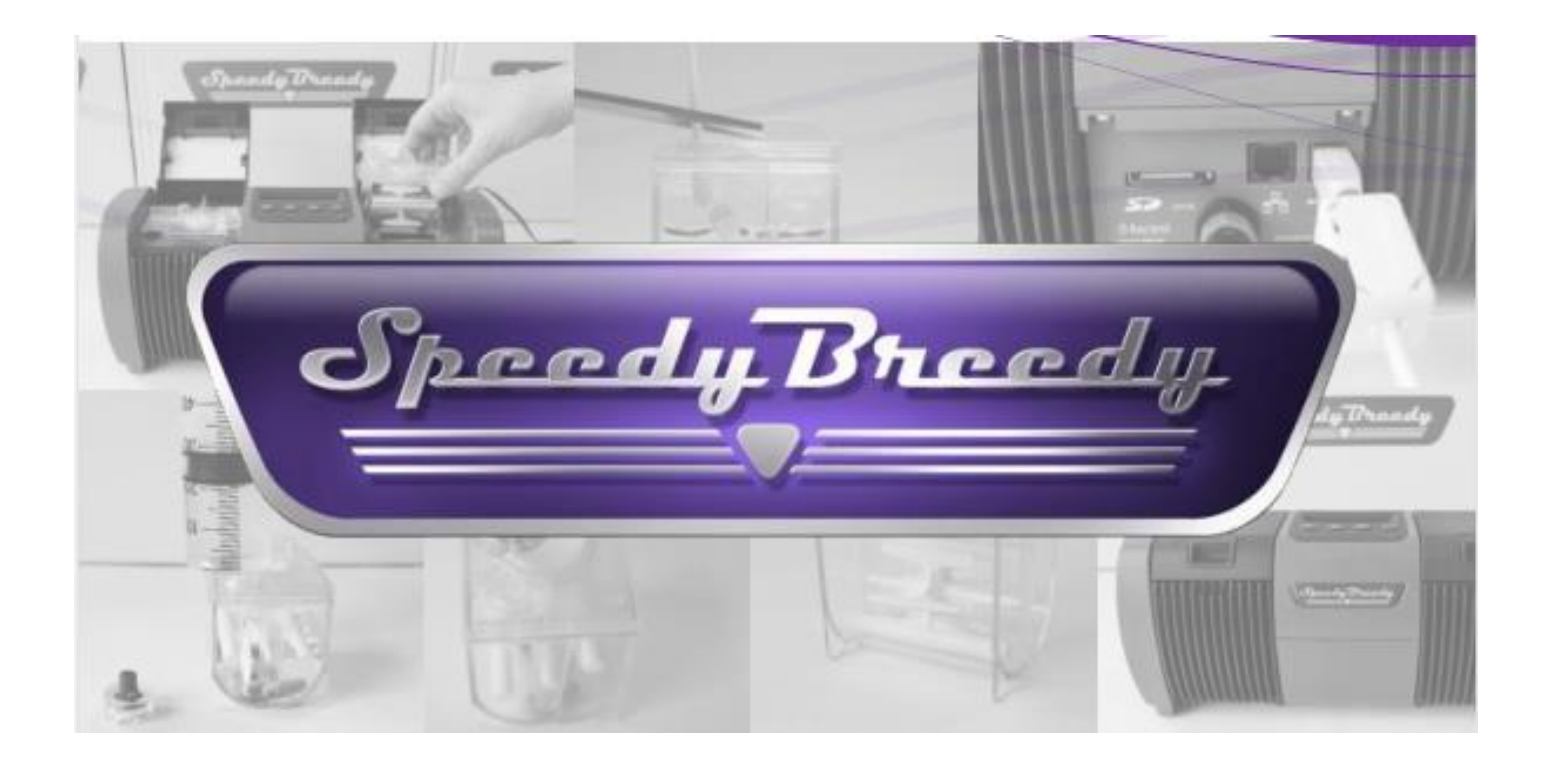

# 软件快速入门指南

包括系统要求 ● 安装软件 ● 加载协议 ●开始测试 ● 保存结果 ● 故障检修

目录

- 1、 系统需求
- 2、 安装软件
- 3、 补充协议和校准
  - 3.1 软件的补充协议和校准
  - 3.2 Speedy Breedy®的连接
  - 3.3 为 Speedy Breedy®添加协议
- 4、 开始测试
- 5、 保存结果
- 6、 故障检修

## 1、系统需求

为了能够安装和运行 Speedy Breedy®软件,您的计算机必须满足以下要求:

- 1GHz 32-位(x86)或64-位(x64)处理器
- Windows XP 或更新版
- 1GB 系统内存
- 支持 DirectX 9 显卡
- 自由空间有 5GB 的硬盘驱动器
- USB2.0 接头
- PDF 阅读器能够访问手册
- 微软.NET Framework4 (如果需要,安装文件将包含在闪存盘中)
- 互联网接入(仅在需要使用电子邮件功能时才需要)

### 2、安装软件

Speedy Breedy®软件可在闪存盘上找到,该闪存盘包含在 Speedy Breedy®包中。安装软件时,请将闪存盘连接到您的计算机上,然后按照以下步骤操作:

- 打开 USB 驱动文件夹。
- 双击 SpeedyBreedy.exe 文件。
- 按照屏幕上的提示安装软件。如遇 到任何问题,请联系"信息系统 部",以确保您采用的是兼容系统。 如 遇 到 其 他 问 题 ,请 通 过 support@speedybreedy.com 联系我 们,或致电+44 (0)1223422312。
   Speedy Breedy®软件会在您的桌面创
- 建一个快捷方式。

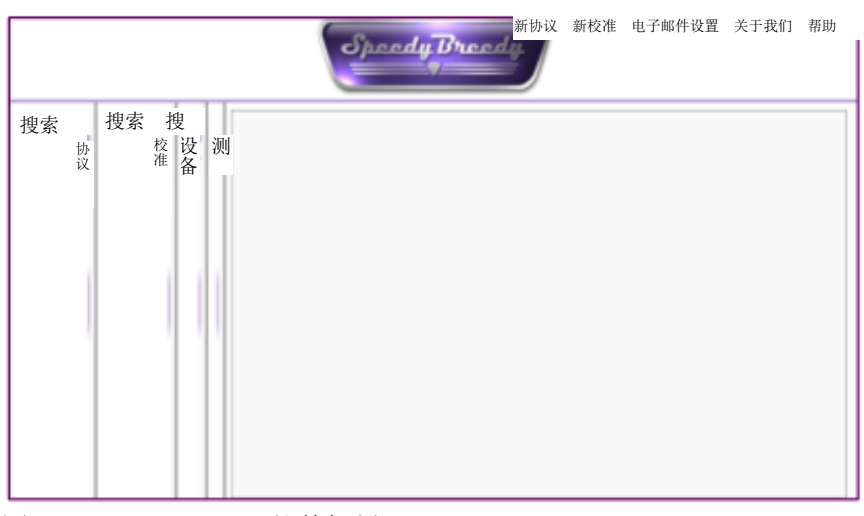

图 1: Speedy Breedy®软件标栏。

3、补充协议和校准

对 Speedy Breedy®进行任何测试前,需要将协议(.sbx 文件)和校准(.sbc 文件)添加至软件和 Speedy Breedy®装置中。仅作为初始设置完成一次。

3.1 软件的补充协议和校准

预先设计的协议和最常见微生物的校准包含在闪存盘上的 Speedy Breedy®包中。将其添加至软件中:

- 打开 USB 驱动文件夹。
- 打开 USB 中的协议和校准文件夹。
- 复制协议和校准文件夹中的所有可用文件。
- 打开 C:/Bactest。/Bactest
- 将复制的文件粘贴到 Bactest 文件夹中。请确保这些文件位于 Bactest 文件夹中,而不是子文件夹。
- 当您打开软件时,协议和校准应该可见(左侧标栏中),如图2所示。

| 搜索                           | 搜索 故 以 刘                                   |
|------------------------------|--------------------------------------------|
| 24 小时一般污染测试                  | <b>水中弯曲杆菌</b>                              |
| 上次保存时间: 07/01/2016 14:02:38  | 編制: martina.palmer                         |
| 编制: m.wunderer               | 协议弯曲杆菌,72 小时                               |
| 测试项目: 污染物                    | 状态:完成                                      |
| 48 小时大肠菌群测试                  | 棒状杆菌                                       |
| 上次保存时间, 15/01/2016 11:42:50  | Martin Darie Deter                         |
| 编制: m.wunderer<br>测试项目: 大肠菌群 | 時前: Derek Price<br>协议谷氨酸棒状杆菌<br>Httx, ==-t |
| 48 小时的大肠杆菌测试                 |                                            |
| 上次保存时间: 27/01/2016 15:18:27  | 编制: martina.paimer                         |
| 编制: m,wunderer               | 协议大肠杆菌测试                                   |
| 测试项目: 大肠杆菌                   |                                            |
| <b>绿脓杆菌测试</b>                | 大肠杆菌                                       |
| 上次保存时间: 27/01/2016 16:14:33  | 編制: martina.paimer                         |
| 编制: Bactest 有限公司             | 协议大肠杆菌测试                                   |
| 测试项目: 绿脓杆菌测试                 | <u>北杰, 完成</u>                              |

图 2: 显示"协议"和"校准"的打开的 Speedy Breedy®软件标栏。

#### 3.2 连接 Speedy Breedy®

Speedy Breedy®仪器必须同时连接到电源和个人电脑。一旦通过 USB 电缆连接到个人电脑, 其将自动出现在软件的 设备部分中。

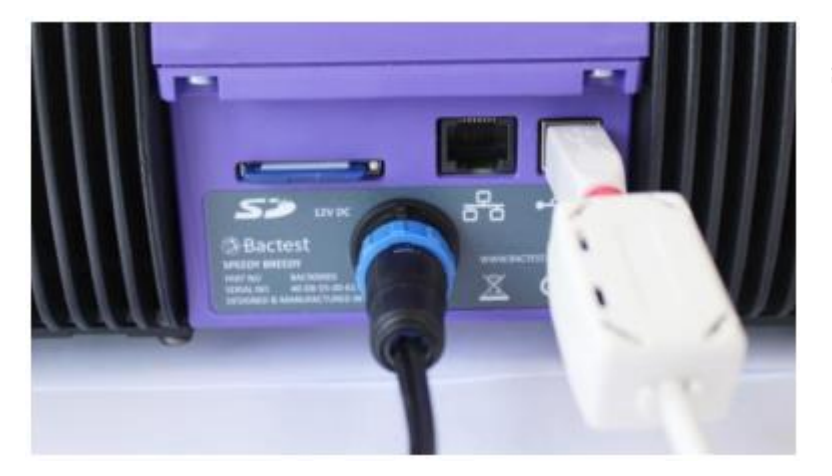

图 3: Speedy Breedy®背面插有电缆和 SD 卡。

Bactest®将定期更新软件、固件、协议和校准曲线。最新版本,请访问 <u>http://www.speedybreedy.com/technical-support</u>网站。

可以将多台 Speedy Breedys 连接到一台计算机上。成功连接的装置数量将显示在软件的左下角,如图 4 所示。

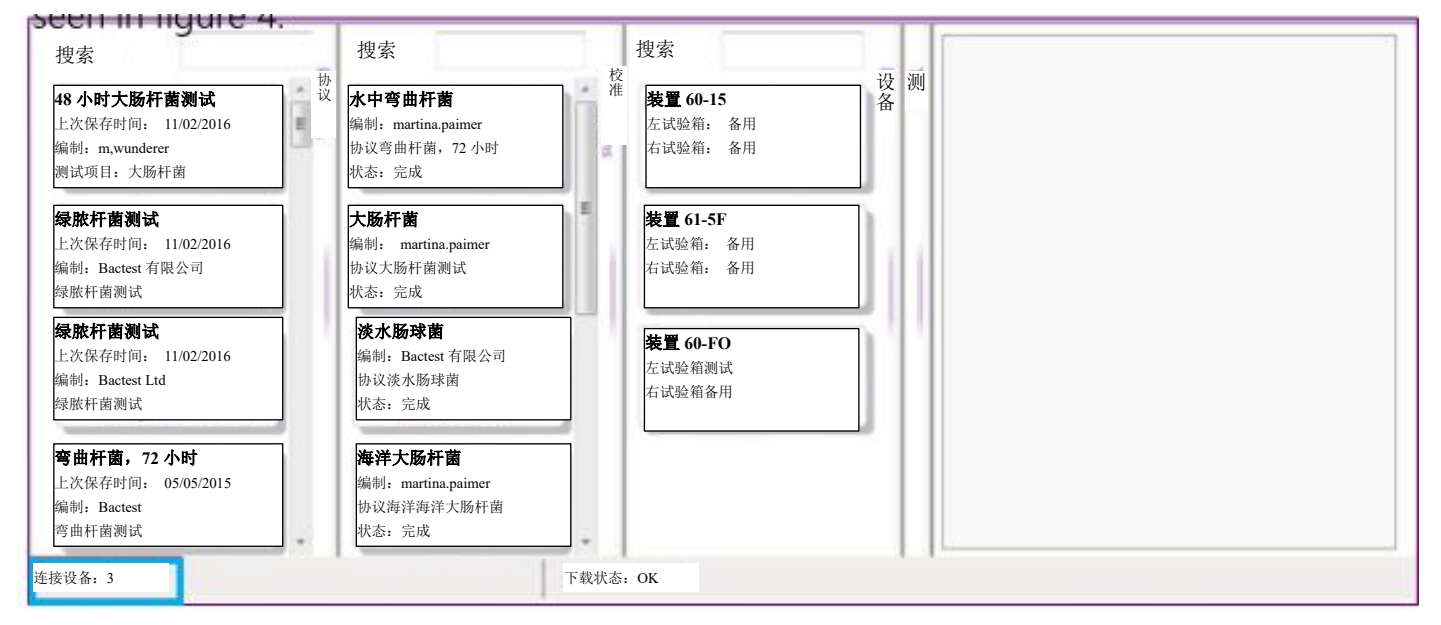

图 4:显示 Speedy Breedys 的连接数量,以及'协议'、'校准'和'设备'标栏的打开的 SpeedyBreedy®软件标栏。

#### 3.3 为 Speedy Breedy®添加协议

一旦将 Speedy Breedy®连接到个人电脑,就可以将协议和校准传输到装置,然后该装置可以作为独立仪器独立使用。

- 打开 Speedy Breedy®软件。
- 扩展'协议'部分。
- 扩展'设备'部分。
- 将所需的协议从'协议'部分拖放到设备上,如图 5 所示。
- 您无需向设备上添加校准内容。

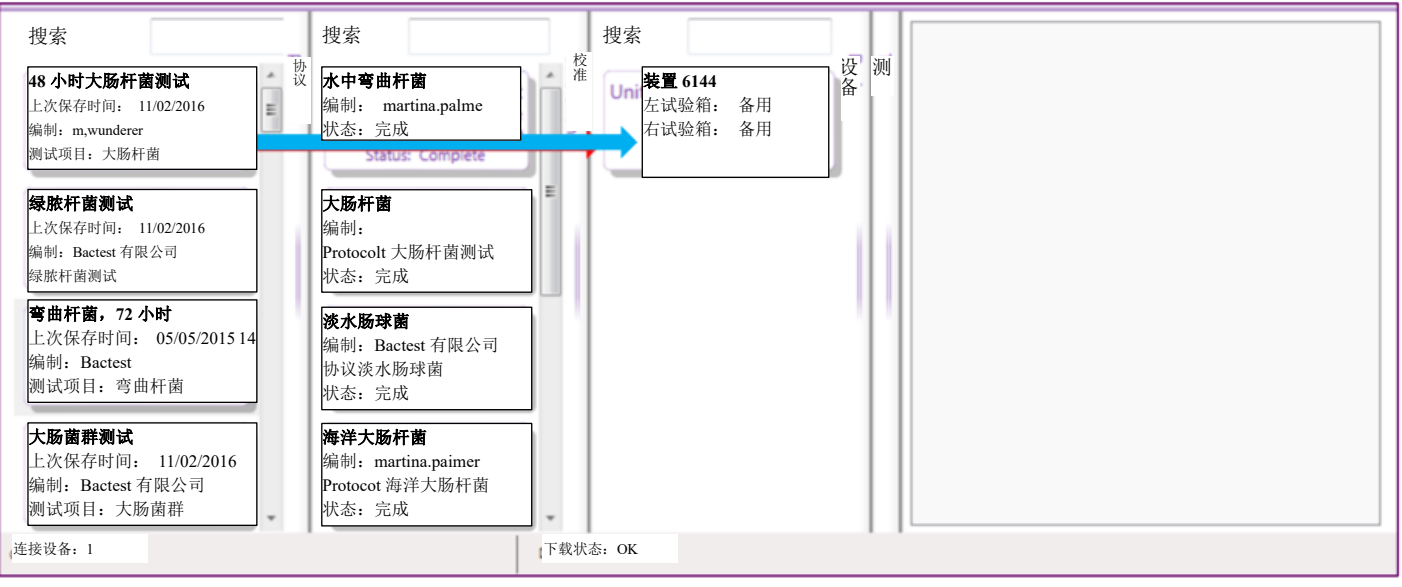

图 5: 将协议移至 Speedy Breedy®装置上。

## 4、开始测试

准备好样本并将培养皿放入 Speedy Breedy®仪器内后(更多信息,请参见样本制备快速入门指南),您可以使用装置控制或软件进行测试。可使用该软件开始测试:

- 将 Speedy Breedy®连接到您的个人电脑上。
- 打开软件 Speedy Breedy®将出现在'设备'部分。
- 双击'设备'中的 Speedy Breedy®。将在工作区中打开一个新标栏,以显示当前保存在 Speedy Breedy®仪器上的 所有协议和测试。
- 每个列出的协议都会在右上角有一个'启动协议'按钮。选择要启动的协议,并按此按钮。
- 从下拉菜单中选择左、右或两个试验箱。
- 您将看到一条信息——"同步有效测试,请等待"。将开始进行测试,且显示运行测试详细信息的新标栏将自动 打开。

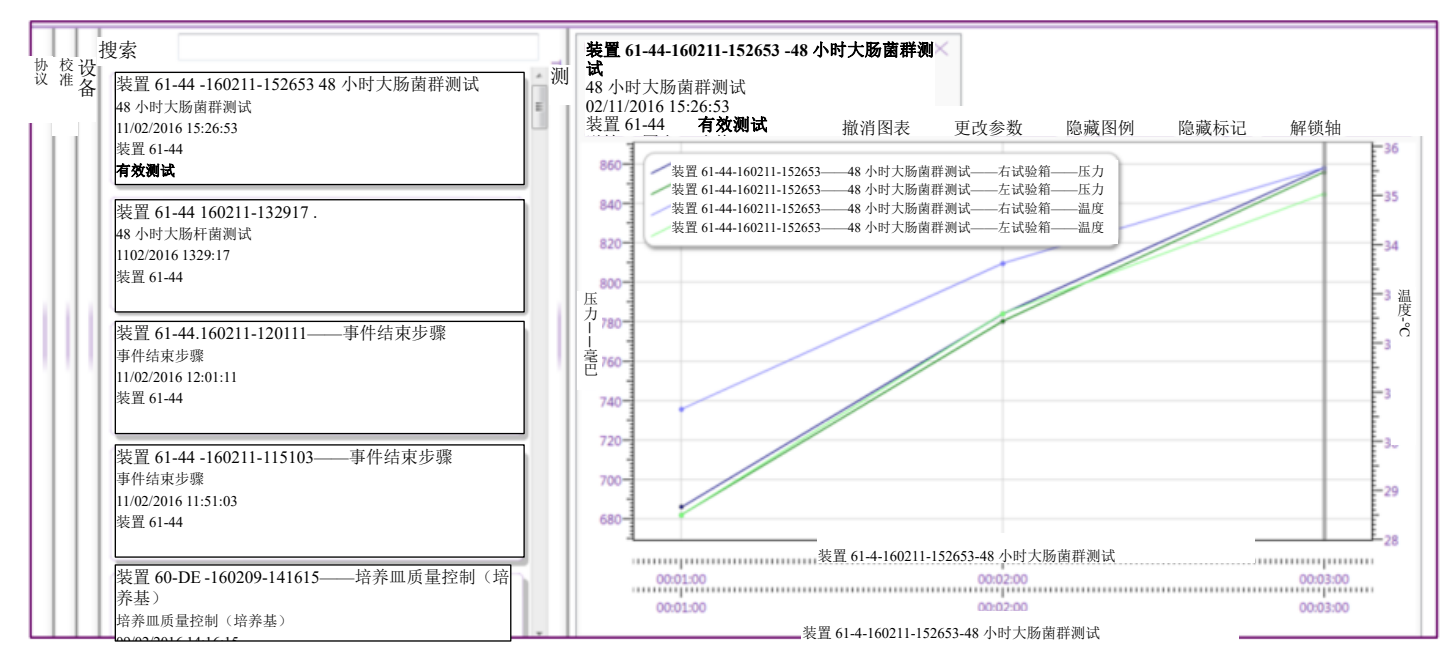

图 6: 可在 Speedy Breedy®软件上查看图表中的数据。

| 测试完成后,将弹出一个对话框,该对话框含有复制或不将测<br>试复制到软件的选项。若选择'复制测试',那么测试将保存在<br>C 盘的 Bactest®文件夹中。该测试将显示在软件的'测试'标栏<br>中,即使在 Speedy Breedy®与个人电脑断开连接后也可以查看 | 》将测试保存到个人电脑 设备装置 61-44 已完成下述测试。您想将其保存到个人电脑吗? |
|----------------------------------------------------------------------------------------------------|----------------------------------------------|
| 和分析该测试。                                                                                                    | 装置 61-44-160211-152653 -48 小时大肠菌群测试          |
|                                                                                                    | 保存后从 Speedy Breedy 删除测试。                     |
|                                                                                                    | 复制测试不复制测试                                    |
|                                                                                                    | 图 7:测试对话框的保存数                                |

6、故障检修

#### 问题

Speedy Breedy®未出现在软件中。

将协议拖到 Speedy Breedy®上后,协议不会出现在上面,或者在尝试将协议拖到 Speedy Breedy®上时出现错误信息。

错误信息:在有效测试期间出现"获取有效测试时出 错",但测试仍显示在有效测试列表中,且测试数据仍在 更新。

Speedy Breedy®无反应。

错误信息: 在有效测试期间出现"获取有效测试时出错",且测试已从有效测试列表中消失。

Speedy Breedy®未出现在软件中。

Speedy Breedy®似乎可以进行测试,但是当 USB 电缆断 开连接时,数据似乎也会消失。

错误信息: "Com 端口 XX 上的设备无法连接,是否被 其他程序使用?若是,关闭程序并重新连接 Speedy Breedy®"

#### 解决方案

断开并重新连接 USB 电缆。如有必要,重启 Speedy Breedy®。若在首次连接 Speedy Breedy®时发生这种情况,需确保正确安装所有驱动程序。

确保无正在进行的有效测试。如果无正在进行的有效测试,断开并重新连接 USB 电缆。如果这不能解决问题,关闭 Speedy Breedy®并重新打开软件。

忽略错误信息——个人电脑和 Speedy Breedy®之间的 通信有时会中断,但会自动重新建立通信。

断开并重新连接电源线和 USB 电缆。 断开并重新连接 USB 电缆或关闭并重新打开软件。

断开并重新连接 USB 电缆。 确保 SD 卡未被移除和/或正确插入。

如果软件中未显示 Speedy Breedy®,确保软件仅打开 一次且 SD 卡正确插入。如果软件中显示 Speedy Breedy®,忽略错误信息。